# 4.3. Transactional Spreadsheets

Unlike the Aggregated spreadsheet connection, **Transaction spreadsheet connection** is designed to import sales and other data in a form of a set of transactions. Aggregation of the transactions is performed automatically while the data is being imported. There are several data aggregation periods which you can select from before the import has been started. These are:

- Days
- Weeks
- Months

Thus, if you keep sales history and inventory information in a database, ERP, accounting or inventory management system, and have an ability to make an extract of sales transactions as Excel or CSV file, you can use the **Transaction spreadsheet connection** to create a new Streamline project.

Watch a video tutorial (3:20)

## Data That Can Be Imported

**Transactional spreadsheet connection** is able to import the same data types as **Database connection**. To learn more about them, address to the Data types article.

## Data Format

Streamline allows importing the data through an Excel or CSV file. Since Excel files are multi-sheet documents, they allow importing almost all the data types. Currently only the Substitutions information can't be imported using Excel files. CSV-files are able to import a significantly narrower range of the data types than Excel files.

## **CSV** Files

A CSV-file should contain data types from both Transactional data and Item information (see the table below).

|                    | Demand Planning                 | Inventory Planning               |  |  |  |  |  |
|--------------------|---------------------------------|----------------------------------|--|--|--|--|--|
|                    | •                               |                                  |  |  |  |  |  |
|                    | Date                            |                                  |  |  |  |  |  |
|                    | •                               |                                  |  |  |  |  |  |
|                    | Quantity sold                   |                                  |  |  |  |  |  |
|                    | •                               |                                  |  |  |  |  |  |
|                    | Item code                       |                                  |  |  |  |  |  |
|                    | •                               | •                                |  |  |  |  |  |
| Transactional data | Location                        | On hand (as remaning) or On hand |  |  |  |  |  |
|                    | •                               | change                           |  |  |  |  |  |
|                    | Channel                         |                                  |  |  |  |  |  |
|                    | •                               |                                  |  |  |  |  |  |
|                    | Sales price/unit or Transaction |                                  |  |  |  |  |  |
|                    | revenue                         |                                  |  |  |  |  |  |
|                    | •                               |                                  |  |  |  |  |  |
|                    | Transaction profit              |                                  |  |  |  |  |  |

|                  | Demand Planning                                                                                                    | Inventory Planning                                                                                                    |
|------------------|----------------------------------------------------------------------------------------------------|----------------------------------------------------------------------------------------------------|
| Item information | •<br>Item categories<br>•<br>Location categories<br>•<br>Item description<br>•<br>Location description<br>•<br>Info field<br>•<br>Sales price/unit | <ul> <li>Last on hand</li> <li>Lead time</li> <li>Lead time variance</li> <li>Order cycle</li> <li>Order cycle</li> <li>Qty to receive</li> <li>Delivery date</li> <li>Nounding</li> <li>Min lot</li> <li>Max lot</li> <li>Supplier code</li> <li>Supplier's currency</li> <li>Shelf life, periods</li> <li>Purchase price/unit</li> <li>Inventory value/unit</li> <li>Info field</li> </ul> |

As you see, Orders-to-receive information is imported here through the **Qty to receive** and **Delivery date** data types.

In this case, you can import the on-hand level using three ways. The data types for each of them are:

1. On hand change, and the Last on hand that should be matched to the On hand option when importing.

2. **Last on hand** by matching to the **On hand** meaning when importing. Use this way if you can only provide the on-hand at the time of import.

3. On hand (as remaining).

Unlike the second method, the first and third methods import on-hand history.

An example of the format is presented in the figure below.

|          |                                                                       |                                                                                                    |                                                                                                    |                                                                                                    |                                                                                                    | -                                                                                                    |                                                                                                    |                                                                                                    |                                                                                                    |                                                                                                    |
|----------|-----------------------------------------------------------------------|----------------------------------------------------------------------------------------------------|----------------------------------------------------------------------------------------------------|----------------------------------------------------------------------------------------------------|----------------------------------------------------------------------------------------------------|----------------------------------------------------------------------------------------------------|----------------------------------------------------------------------------------------------------|----------------------------------------------------------------------------------------------------|----------------------------------------------------------------------------------------------------|----------------------------------------------------------------------------------------------------|
|          |                                                                       |                                                                                                    |                                                                                                    |                                                                                                    |                                                                                                    |                                                                                                    |                                                                                                    |                                                                                                    |                                                                                                    |                                                                                                    |
| Α        | В                                                                     | С                                                                                                    | D                                                                                                    | E                                                                                                    | F                                                                                                    | G                                                                                                    | Н                                                                                                    | 1                                                                                                    | J                                                                                                    | K                                                                                                    |
| Date     | Industry                                                              | Group                                                                                                    | Item code                                                                                                    | Description                                                                                                    | Quantity Sold                                                                                                    | On hand                                                                                                    | Purchace price                                                                                                    | Shelf life                                                                                                    | Balance value                                                                                                    | Supplier code                                                                                                    |
| 1/1/2015 | Consumer goods                                                        | Sporting goods                                                                                                    | B05465-R                                                                                                    | Basketball 29.5                                                                                                    | 73                                                                                                    | 110                                                                                                    | 11.99                                                                                                    |                                                                                                    | 11.99                                                                                                    | 3850                                                                                                    |
| 2/1/2015 | Consumer goods                                                        | Sporting goods                                                                                                    | B05465-R                                                                                                    | Basketball 29.5                                                                                                    | 73                                                                                                    | 110                                                                                                    | 11.99                                                                                                    |                                                                                                    | 11.99                                                                                                    | 3850                                                                                                    |
| 3/1/2015 | Consumer goods                                                        | Sporting goods                                                                                                    | B05465-R                                                                                                    | Basketball 29.5                                                                                                    | 82                                                                                                    | 123                                                                                                    | 11.99                                                                                                    |                                                                                                    | 11.99                                                                                                    | 3850                                                                                                    |
| 4/1/2015 | Consumer goods                                                        | Sporting goods                                                                                                    | B05465-R                                                                                                    | Basketball 29.5                                                                                                    | 143                                                                                                    | 215                                                                                                    | 11.99                                                                                                    |                                                                                                    | 11.99                                                                                                    | 3850                                                                                                    |
| 5/1/2015 | Consumer goods                                                        | Sporting goods                                                                                                    | B05465-R                                                                                                    | Basketball 29.5                                                                                                    | 192                                                                                                    | 288                                                                                                    | 11.99                                                                                                    |                                                                                                    | 11.99                                                                                                    | 3850                                                                                                    |
|          | A<br>Date<br>1/1/2015<br>2/1/2015<br>3/1/2015<br>4/1/2015<br>5/1/2015 | A B<br>Date Industry<br>1/1/2015 Consumer goods<br>2/1/2015 Consumer goods<br>3/1/2015 Consumer goods<br>4/1/2015 Consumer goods<br>5/1/2015 Consumer goods | A         B         C           Date         Industry         Group           1/1/2015         Consumer goods         Sporting goods           2/1/2015         Consumer goods         Sporting goods           3/1/2015         Consumer goods         Sporting goods           4/1/2015         Consumer goods         Sporting goods           5/1/2015         Consumer goods         Sporting goods | ABCDDateIndustryGroupItem code1/1/2015Consumer goodsSporting goodsB05465-R2/1/2015Consumer goodsSporting goodsB05465-R3/1/2015Consumer goodsSporting goodsB05465-R4/1/2015Consumer goodsSporting goodsB05465-R5/1/2015Consumer goodsSporting goodsB05465-R | ABCDEDateIndustryGroupItem codeDescription1/1/2015Consumer goodsSporting goodsB05465-RBasketball 29.52/1/2015Consumer goodsSporting goodsB05465-RBasketball 29.53/1/2015Consumer goodsSporting goodsB05465-RBasketball 29.54/1/2015Consumer goodsSporting goodsB05465-RBasketball 29.55/1/2015Consumer goodsSporting goodsB05465-RBasketball 29.55/1/2015Consumer goodsSporting goodsB05465-RBasketball 29.5 | ABCDEFDateIndustryGroupItem codeDescriptionQuantity Sold1/1/2015Consumer goodsSporting goodsB05465-RBasketball 29.5732/1/2015Consumer goodsSporting goodsB05465-RBasketball 29.5733/1/2015Consumer goodsSporting goodsB05465-RBasketball 29.5824/1/2015Consumer goodsSporting goodsB05465-RBasketball 29.5825/1/2015Consumer goodsSporting goodsB05465-RBasketball 29.51435/1/2015Consumer goodsSporting goodsB05465-RBasketball 29.5192 | ABCDEFGDateIndustryGroupItem codeDescriptionQuantity SoldOn hand1/1/2015Consumer goodsSporting goodsB05465-RBasketball 29.5731102/1/2015Consumer goodsSporting goodsB05465-RBasketball 29.5731103/1/2015Consumer goodsSporting goodsB05465-RBasketball 29.5731103/1/2015Consumer goodsSporting goodsB05465-RBasketball 29.5821234/1/2015Consumer goodsSporting goodsB05465-RBasketball 29.51432155/1/2015Consumer goodsSporting goodsB05465-RBasketball 29.5192288 | ABCDEFGHDateIndustryGroupItem codeDescriptionQuantity SoldOn handPurchace price1/1/2015Consumer goodsSporting goodsB05465-RBasketball 29.57311011.992/1/2015Consumer goodsSporting goodsB05465-RBasketball 29.57311011.993/1/2015Consumer goodsSporting goodsB05465-RBasketball 29.57311011.993/1/2015Consumer goodsSporting goodsB05465-RBasketball 29.58212311.994/1/2015Consumer goodsSporting goodsB05465-RBasketball 29.514321511.995/1/2015Consumer goodsSporting goodsB05465-RBasketball 29.519228811.99 | ABCDEFGHIDateIndustryGroupItem codeDescriptionQuantity SoldOn handPurchace priceShelf life1/1/2015Consumer goodsSporting goodsB05465-RBasketball 29.57311011.992/1/2015Consumer goodsSporting goodsB05465-RBasketball 29.57311011.993/1/2015Consumer goodsSporting goodsB05465-RBasketball 29.58212311.994/1/2015Consumer goodsSporting goodsB05465-RBasketball 29.514321511.995/1/2015Consumer goodsSporting goodsB05465-RBasketball 29.519228811.99 | ABCDEFGHIJDateIndustryGroupItem codeDescriptionQuantity SoldOn handPurchace priceShelf lifeBalance value1/1/2015Consumer goodsSporting goodsB05465-RBasketball 29.57311011.9911.992/1/2015Consumer goodsSporting goodsB05465-RBasketball 29.57311011.9911.993/1/2015Consumer goodsSporting goodsB05465-RBasketball 29.58212311.9911.994/1/2015Consumer goodsSporting goodsB05465-RBasketball 29.514321511.9911.995/1/2015Consumer goodsSporting goodsB05465-RBasketball 29.514321511.9911.995/1/2015Consumer goodsSporting goodsB05465-RBasketball 29.519228811.9911.99 |

order-list-connection https://gmdhsoftware.com/documentation-sl/order-list-connection

You can download this example file.

## **Excel Files**

Last update: 2023/03/01 09:23

Excel files allow importing almost all of the data types. Each of the data pieces should be on a separate sheet of the Excel document. The first sheet must contain Transactional data. Below, we show the format for each piece of data in an Excel file. The sequences of the data type columns and spreadsheets in the file can be arbitrary.

#### **Transactional Data**

| A        | В            | (             | 0         |              | D         | E             |    |  |
|----------|--------------|---------------|-----------|--------------|-----------|---------------|----|--|
| Date     | Item code    | Quantity Sold |           | On hand      | remaining | Price per uni | t  |  |
| 1/1/2015 | B05465-R     |               | 73        |              | 110       | 12.9          | 8  |  |
| 2/1/2015 | B05465-R     |               | 73        |              | 110       | 12.9          | 8  |  |
| 3/1/2015 | B05465-R     | 82            |           | 123          | 13.9      | 97            |    |  |
| 4/1/2015 | B05465-R     |               | 143       |              | 215       | 13.9          | 97 |  |
| 5/1/2015 | B05465-R     |               | 192       |              | 288       | 12.9          | 8  |  |
| 6/1/2015 | B05465-R     |               | 213       |              | 320       | 13.97         |    |  |
| • •      | Transactiona | ltem i        | nformatio | s to receive | С         |               |    |  |

The table must contain one transaction per row.

#### Item Information

| А                               | В                    | С          | D                |           | E              | F            | G     |          | Н             |
|---------------------------------|----------------------|------------|------------------|-----------|----------------|--------------|-------|----------|---------------|
| Industry                        | Group                | Item code  | Descripti        | on        | Purchace price | Shelf life   | Balan | ce value | Supplier code |
| Consumer go                     | oods Sporting goods  | B05465-R   | Basketba         | II 29.5 ( | 11.99          |              |       | 11.99    | 3850          |
| Food/Bevera                     | ages Alcoholic Bever | 50046      | Brut Cava        | a 750ml   | 7.79           |              |       | 7.92     | 3948          |
| Pharmacies                      | Pharmacies           | 05-T48     | Cold & Fl        | u Table   | 2.99           |              |       | 2.97     | 1012          |
| Consumer go                     | oods Electronics     | 46689-PC   | Compute          | er [seas  | 448            |              |       | 440      | 3850          |
| Consumer go                     | oods Building materi | C1020      | Concrete         | block [   | 3.69           |              |       | 3.96     | 3850          |
| Food/Beverages Alcoholic Bevera |                      | 002661-1   | Dark Beer can 47 |           | 1.79           | )            |       | 1.98     | 3948          |
| • •                             | Transactional data   | Item infor | mation           | Order     | s to receive   | Orders to sh | nip   | 🕂        |               |

Rows of this table must be unique by the planning item identifier. If locations are used, the identifier is represented by (**Item code**, **Location**) pair, otherwise, it is **Item code**.

Data of this table is used as a filter for imported planning items, i.e. only those planning items that are in this table will be imported, regardless of any other planning items that may appear in the other pieces of data that are going to be imported.

Pay special attention to importing the following replenishment parameters:

#### • Lead time

- 5/14
- Order cycle
- Min lot
- Max lot
- Rounding
- Lead time variance

These characteristics depend on the echelon the planning item resides at. If a planning item is sourced from a DC, these parameters define the replenishment process from that DC. In this case:

- Lead time the average time interval to deliver an item from DC to the location at the lower echelon.
- Lead time variance the variance of the Lead time defined above.
- **Order cycle** how often you replenish from DC.
- Min lot, Max lot, and Rounding the constraints that are put on an item when you order it from DC.

If a planning item is sourced from a supplier:

- Lead time the average time interval to deliver an item by your supplier.
- Lead time variance the variance of the supplier Lead time.
- Order cycle how often you send purchase orders to the supplier.
- Min lot, Max lot, and Rounding the constraints that are put on an item when you order it from the supplier.

If your supply chain is described by a two-echelon model and there is a shelf life limitation on an item at the lower echelon, you should also provide a shelf life for the DC that supplies that item. DC's shelf life must then safisfy the condition:

## DC shelf life $\geq$ Lead time + Shelf life,

where:

- Lead time the time to deliver the item from the DC to the location at the lower echelon.
- **Shelf life** the shelf life limitation at the lower echelon.

If the **Supplier code** is not given, Streamline attaches those items to an empty supplier code.

2019/09/05 08:15 · admin

#### **Orders to Receive**

| А                  |        | В             | С        | D        | E                 | F |  |
|--------------------|--------|---------------|----------|----------|-------------------|---|--|
| Item code          |        | Delivery date | Qt       |          |                   |   |  |
| 565405 Beatles L   |        | 1/15/2017     | 600      |          |                   |   |  |
| 565405 Beatles M   |        | 1/1/2017      | 300      |          |                   |   |  |
| 565405 Beatles M   |        | 3/1/2017      | 300      |          |                   |   |  |
| 565405 Beat        | les M  | 2/1/2017      | 300      |          |                   |   |  |
| 565405 Beat        | les S  | 1/15/2017     | 200      |          |                   |   |  |
| 565405 Beat        | les XL | 1/15/2017     | 200      |          |                   |   |  |
| Fransactional data |        |               | Item inf | ormation | Orders to receive |   |  |

#### **Orders to Ship**

| А                 | В             | С              | D      | E          | F      | G       |
|-------------------|---------------|----------------|--------|------------|--------|---------|
| Item code         | Date          | Qt             |        |            |        |         |
| 565405 Beatles L  | 1/15/2017     | 4              |        |            |        |         |
| 565405 Beatles M  | 1/1/2017      | 7              |        |            |        |         |
| 565405 Beatles M  | 3/1/2017      | 10             |        |            |        |         |
| 565405 Beatles M  | 2/1/2017      | 30             |        |            |        |         |
| 565405 Beatles S  | 1/15/2017     | 10             |        |            |        |         |
| 565405 Beatles XL | 1/15/2017     | 2              |        |            |        |         |
| Transact          | ional data It | em information | Orders | to receive | Orders | to ship |

#### **Bill of Materials**

| A                                                                       | В   | С             | D | E | F |  |  |
|-------------------------------------------------------------------------|-----|---------------|---|---|---|--|--|
| Assembled item's code                                                   | Qty | Material code |   |   |   |  |  |
| 1866-MB                                                                 | 200 | 1866-MB-RO    |   |   |   |  |  |
| 1866-MB                                                                 | 50  | 1866-MB-TWG   |   |   |   |  |  |
| 1866-MB                                                                 | 100 | 1866-MB-WB    |   |   |   |  |  |
| 1866-MB                                                                 | 50  | 1866-MB-OB    |   |   |   |  |  |
| 1866-MB                                                                 | 50  | 1866-MB-R     |   |   |   |  |  |
| 1866-MB                                                                 | 50  | 1866-MB-CW    |   |   |   |  |  |
| Item information Orders to receive Orders to ship     Bill of materials |     |               |   |   |   |  |  |

#### **Promotions Information**

| А         | В          | С         | D          | E      | F      |
|-----------|------------|-----------|------------|--------|--------|
| item_code | Start Date | End Date  | Discount % |        |        |
| 456325    | 2-Dec-18   | 8-Dec-18  | 30%        |        |        |
| 1000513   | 2-Dec-18   | 8-Dec-18  | 30%        |        |        |
| 10510DH   | 2-Dec-18   | 8-Dec-18  | 30%        | Prom   | otions |
| 456325    | 9-Dec-18   | 15-Dec-18 | 40%        | 110111 | ·      |
| 1000513   | 9-Dec-18   | 15-Dec-18 | 40%        | his    | tory   |
| 10510DH   | 9-Dec-18   | 15-Dec-18 | 40%        |        |        |
| 456325    | 16-Dec-18  | 22-Dec-18 | 50%        |        |        |
| 1000513   | 16-Dec-18  | 22-Dec-18 | 50%        |        |        |
| 10510DH   | 16-Dec-18  | 22-Dec-18 | 50%        |        |        |
| 456325    | 20-Jan-19  | 26-Jan-19 | 42%        | Futi   | ıre    |
| 456325    | 27-Jan-19  | 2-Feb-19  | 30%        |        |        |
| 456325    | 3-Feb-19   | 9-Feb-19  | 55%        | promo  | otions |

#### **Batches Information**

| А         | В              | С               | D           | E   |
|-----------|----------------|-----------------|-------------|-----|
| Item code | Batch code     | Expiration date | On hand     |     |
| B05465-R  | 349932         | 06/04/17        | 722         |     |
| 50046     | 558420         | 09/03/17        | 141         |     |
| 05-T48    | 442958         | 11/01/17        | 722         |     |
| 46689-PC  | 497538         | 08/24/17        | 90          |     |
| C1020     | 153394         | 10/12/17        | 15          |     |
| 002661-1  | 469472         | 05/22/17        | 46          |     |
| 1866-MB   | 406883         | 07/07/17        | 30          |     |
| 562156-01 | 109954         | 06/14/17        | 1           |     |
| L2010     | 119438         | 02/02/18        | 54          |     |
| 120565    | 684520         | 03/15/18        | 129         |     |
| • →       | Orders to ship | Bill of mate    | rials Batch | nes |

#### **Date formats**

If you import data from Excel files (XLS, XLSX), Streamline understands any date that is formatted by Excel standards. For text files like CSV, the date should be in one of the following formats:

- dd.mm.yy
- m/d/yy
- mm/dd/yyyy
- yyyy/mm/dd
- yyyy-mm-dd
- yyyy\_mm\_dd
- yyyymmdd

Streamline also recognizes these formats in Excel files.

#### 2017/04/12 13:58

You can download an example of the data formatted in Excel file.

#### Special Case

Streamline allows you to avoid the *Item information* sheet and import these data types through the *Transactional data* spreadsheet (see figure below). In this case, however, the table will contain a lot of duplicated data. Thus, we encourage you to use two sheets – one for *Transactional data* and another one for *Item information*.

| А        | В        | С          | D         | E              | F             | G                 | н              | 1              | J          | К             | L             |
|----------|----------|------------|-----------|----------------|---------------|-------------------|----------------|----------------|------------|---------------|---------------|
| Date     | Industry | Group      | Item code | Description    | Quantity Sold | On hand remaining | Purchace price | Price per unit | Shelf life | Balance value | Supplier code |
| 1/1/2015 | Consumer | Sporting g | B05465-R  | Basketball 29. | 5 73          | 110               | 11.99          | 12.98          |            | 11.99         | 3850          |
| 2/1/2015 | Consumer | Sporting g | B05465-R  | Basketball 29. | 5 73          | 110               | 11.99          | 12.98          |            | 11.99         | 3850          |
| 3/1/2015 | Consumer | Sporting g | B05465-R  | Basketball 29. | 5 82          | 123               | 11.99          | 13.97          |            | 11.99         | 3850          |
| 4/1/2015 | Consumer | Sporting g | B05465-R  | Basketball 29. | 5 143         | 215               | 11.99          | 13.97          |            | 11.99         | 3850          |
| 5/1/2015 | Consumer | Sporting g | B05465-R  | Basketball 29. | 5 192         | 288               | 11.99          | 12.98          |            | 11.99         | 3850          |
| 6/1/2015 | Consumer | Sporting g | B05465-R  | Basketball 29. | 5 213         | 320               | 11.99          | 13.97          |            | 11.99         | 3850          |
| <        | Transact | ions data  | Orders to | receive Or     | ders to ship  | Bill of materials | +              |                |            |               | •             |

You can download an example of the data formatted in Excel file with merged *Transactional data* and *Item information*.

## **Connecting Your Data**

To create a new project based on transactional data, do the following:

- 1. Go to the toolbar New > Spreadsheet connection > Transaction data.
- 2. Select your data file in the **Import** window and click the **Open** button.
- 3. Configure the **Transactional data connection** dialog.
- 4. Click **OK**.

## **Transactional Data Connection Dialog**

The **Transactional data connection** dialog is divided into two parts. The part on the left contains dialog *settings*, and the right part – a *preview* of the data that will be imported.

The preview also shows how Streamline understands the data: the dates are green, the text is blue, and the numbers are black. Thus, if dates have the incorrect format, they will be shown in blue or black color in the preview.

The preview has the following tabs:

- **Transactions** displays the first sheet of the Excel file automatically. This tab is designed to import Transactional data.
- Item Info is used to import Item information.
- Orders to receive is designed to import Orders-to-receive information.
- Orders to ship is intended to import Orders-to-ship information.
- Bill of materials is purposed to import Bill of materials.
- **Promotions** is used to import Information on promotions.
- **Batches** is designed to import **Batches** information.

| Transactional data connection – 🗆 🗙     |              |              |                                   |                          |                  |           |  |  |  |  |  |
|-----------------------------------------|--------------|--------------|-----------------------------------|--------------------------|------------------|-----------|--|--|--|--|--|
| CSV <u>d</u> elimiter , ~               | Transactions | Item info Or | ders to receive Or                | ders to ship Bill of mat | erials Promotion | s Batches |  |  |  |  |  |
| Number of header rows 1                 | Date         | ltem code    | Quantity Sold                     | On hand remaining        | Price per unit   | ^         |  |  |  |  |  |
| Group timestamps by Month ~             | Date 🔍       | ltem code    | <ul> <li>Quantity sold</li> </ul> | On hand 💎                | Sales price/unit |           |  |  |  |  |  |
| starting from 1 🜩                       | 2015-01-01   | B05465-R     | 73                                | 110                      | 12.98            |           |  |  |  |  |  |
| Compose date from None V                | 2015-02-01   | B05465-R     | 73                                | 110                      | 12.98            |           |  |  |  |  |  |
| Unite locations into a single inventory | 2015-03-01   | B05465-R     | 82                                | 123                      | 13.97            |           |  |  |  |  |  |
|                                         | 2015-04-01   | B05465-R     | 143                               | 215                      | 13.97            |           |  |  |  |  |  |
|                                         | 2015-05-01   | B05465-R     | 192                               | 288                      | 12.98            |           |  |  |  |  |  |
|                                         | 2015-06-01   | B05465-R     | 213                               | 320                      | 13.97            |           |  |  |  |  |  |
|                                         | 2015-07-01   | B05465-R     | 217                               | 326                      | 12.98            |           |  |  |  |  |  |
|                                         | 2015-08-01   | B05465-R     | 173                               | 260                      | 13.97            |           |  |  |  |  |  |
| OK Save Cancel                          | 2015-09-01   | B05465-R     | 127                               | 191                      | 12.98            | ~         |  |  |  |  |  |

### **Dialog Settings**

**CSV delimiter** – allows setting the data delimiter used to parse the CSV file. Streamline always tries to determine the delimiter automatically, and in most cases, it works just fine. If Streamline cannot parse the data correctly, you can choose one of the predefined delimiters (comma, semicolon, space, or tab) or enter a custom delimiter manually. If you are importing an Excel file, the option is disabled.

**Number of header rows** parameter allows setting how many rows in your data table takes the table header. The default value is 1. To ensure that the data table header is loaded properly, take a look at the header of the preview table. If it contains the labels of your header – everything is Ok, if not – adjust the parameter so that the labels will get into the header of the table preview. If the data table has no header, set the control to zero, then the header displays the **x1**, **x2**,... labels.

**Number of header rows** parameter can also be used to skip a given number of transactions from the beginning of the table, thus importing a slice of your data. Assume that you have a transactional report of **5** years length ranging from 2014 to 2018 year. However, Streamline needs you only to provide the last **36** months (2016-2018). In this case, set the **Number of header rows** to the table row number before the first occurrence of the transaction having 2016 year.

**Group timestamps by** – used to aggregate the transaction history in the given periods. The options are the **Day**, **Week**, and **Month**. For example, if you want to get monthly forecasts and plans, use the **Month** option.

**Starting from** parameter works together with the **Group timestamps by** and sets the starting day of the **Group timestamps by** period. For instance, if you need to aggregate your data by month, you can set up Streamline to perform grouping from a given day of the month. The default option is the first day of the month. In the case when you group the data by week and your week doesn't start from Monday, you can choose the proper day of the week in the **Starting from** drop-down.

**Compose date from** – used when the date in the data is represented by two columns. For example, year in one column, and month number in another. There are two options: **Year + month** and **Year + week** (ISO 8601). To compose date properly Streamline requires the two columns to be one after another, and the first one must contain year. Then, choose the appropriate option in the control and set the meaning of the first column to **Date**. If the preview depicts the **Date** column in green, dates are read by Streamline properly.

| Transactional data connection – 🗆 🗙 |                  |              |                |        |                   |              |             |             |         |  |  |
|-------------------------------------|------------------|--------------|----------------|--------|-------------------|--------------|-------------|-------------|---------|--|--|
| CSV <u>d</u> elimiter               | , ~              | Transactions | Item info Orde |        | Orders to receive |              | ers to ship | Bill of mat | terials |  |  |
| Number of header rows               | 0                | x1           | x2             |        | x3                |              | x4          | ŀ           | ^       |  |  |
| Group timestamps by                 | Month ~          | Date 🔍       |                | •      | ltem code         | $\mathbf{v}$ | Quantity so | ld ~        |         |  |  |
| starting from                       | 1 ≑              | 2016         | 1              |        | 3444er            |              | 234         |             |         |  |  |
| Compose date from Year              | 2016             | 2            |                | 3444er |                   | 120          |             |             |         |  |  |
| Unite locations into a              | single inventory | 2016         | 3              | 3444er |                   | 220          |             |             |         |  |  |
|                                     |                  | 2016         | 4              |        | 3444er            |              | 344         |             |         |  |  |
|                                     | 2016             | 5            | 3444er         |        | 170               |              |             |             |         |  |  |
| 04                                  | Canad            | 2016         | 6              |        | 3444er            |              | 180         |             |         |  |  |
| OK Save Cancel                      |                  | 2016         | 7              |        | 2444-00           |              | 256         |             | *       |  |  |

**Unite locations into a single inventory** combines all locations into a single virtual location. The locations' on-hand is summed. This option is handy if your warehouses are located next to each other, so they can be treated and planned as a single aggregated warehouse.

## Setting the Meaning of the Columns

The table of the preview has a special row with a drop-down list in each column. The list displays the data that Streamline understands and can import in the selected tab. The description of the lists' options is given in the Data that can be imported section. Thus, to import your data properly, match the meaning of your data column to the most appropriate option in the drop-down list.

| Transactional data connection           |     |              |   |           |       |              |      |                               |                       |                   | — C        | x c     |
|-----------------------------------------|-----|--------------|---|-----------|-------|--------------|------|-------------------------------|-----------------------|-------------------|------------|---------|
| CSV <u>d</u> elimiter ,                 |     | Transactions |   | Item info | Order | s to receive | Or   | ders to ship                  | Bill of mate          | erials            | Promotions | Batches |
| Number of header rows 1                 | ÷   | Date         |   | ltem o    | ode   | Quantity     | Sold | On hand                       | remaining             | ng Price per unit |            | ^       |
| Group timestamps by Month               | ~   | Date         | Ŧ | ltem code | ×     | Quantity so  | ld 🔻 | On hand                       | ~                     |                   | •          |         |
| starting from 1                         | •   | 2015-01-01   |   | B05465-R  |       | 73           |      | Data                          |                       | 12.98             |            |         |
| Compose date from None                  | ~ 2 | 2015-02-01   |   | B05465-R  |       | 73 0         |      | Quantity s                    | Date<br>Quantity sold |                   |            |         |
| Unite locations into a single inventory | 2   | 2015-03-01   |   | B05465-R  |       | 82           |      | Transaction<br>Sales price    | n revenue<br>/unit    | 13.97             |            |         |
|                                         | 1   | 2015-04-01   |   | B05465-R  |       | 143          |      | Transactio                    | n profit              | 13.97             |            |         |
|                                         | 2   | 2015-05-01   |   | B05465-R  |       | 192          |      | Item code<br>Item description |                       | 12.98             |            |         |
|                                         | 2   | 2015-06-01   |   | B05465-R  |       | 213          |      | Item categ                    | ory                   | 13.97             |            |         |
|                                         | 2   | 2015-07-01   |   | B05465-R  |       | 217          |      | Channel                       |                       | 12.98             |            |         |
|                                         | 2   | 2015-08-01   |   | B05465-R  |       | 173          |      | Location c                    | ategory               | 13.97             |            |         |
|                                         | 2   | 2015-09-01   |   | B05465-R  |       | 127          |      | On hand c                     | hange                 | 12.98             |            |         |
|                                         | 2   | 2015-10-01   |   | B05465-R  |       | 106          |      | Qty to rece<br>Delivery da    | ate                   | 12.98             |            |         |
|                                         | 2   | 2015-11-01   |   | B05465-R  |       | 106          |      | Lead time                     | variance              | 13.97             |            |         |
|                                         | 2   | 2015-12-01   |   | B05465-R  |       | 192          |      | Order cycl                    | e                     | 13.97             |            |         |
|                                         | 2   | 2016-01-01   |   | B05465-R  |       | 109          |      | Rounding<br>Min lot           |                       | 13.97             |            |         |
|                                         | - 2 | 2016-02-01   |   | B05465-R  |       | 81           |      | Max lot                       |                       | 13.97             |            |         |
| OK Save Cancel                          |     | 2016 02 01   |   | D05465 D  |       | 00           |      | Supplier co                   | ode                   | 12.07             |            | *       |

## **Configuring Item Information**

To get item information imported, do the following:

- 1. Go to the **Item info** tab.
- 2. Select the Excel sheet that contains the information using the **Sheet** control.
- 3. Set the meaning of the columns.

| Transactional data connection           |                     |                           |                  | -                   | – 🗆 X                |
|-----------------------------------------|---------------------|---------------------------|------------------|---------------------|----------------------|
| CSV delimiter , 🗸                       | Transactions        | ip Bill of materia        | ls               |                     |                      |
| Number of header rows 1                 | Sheet #2: Item in   | formation $\checkmark$    |                  |                     |                      |
| Group timestamps by Month ~             | Industry            | Group                     | ltem code        | Description         | Purchace price \land |
| starting from 1 🖨                       | Item category 🔻     | Item category 2 🛛 👻       | ltem code 🔍 👻    | Item description    | Purchase price/ui    |
| Compose date from None V                | Consumer goods      | Sporting goods            | B05465-R         | Basketball 29.5 (si | 11.99                |
| Unite locations into a single inventory | Food/Beverages      | Alcoholic Beverages       | 50046            | Brut Cava 750ml [   | 7.79                 |
|                                         | Pharmacies          | Pharmacies                | 05-T48           | Cold & Flu Tablet   | 2.99                 |
|                                         | Consumer goods      | Electronics               | 46689-PC         | Computer [seaso     | 448                  |
|                                         | Consumer goods      | Building materials and eq | C1020            | Concrete block [t   | 3.69                 |
|                                         | Food/Beverages      | Alcoholic Beverages       | 002661-1         | Dark Beer can 473   | 1.79                 |
|                                         | Consumer goods      | Furniture                 | 1866-MB          | Desk [stockout da   | 198.99               |
|                                         | Consumer goods      | Furniture                 | 562156-01        | Dining Table Mod    | 358.99               |
|                                         | Consumer goods      | Building materials and eq | L2010            | Lumber [seasona     | 0.49                 |
|                                         | Food/Beverages      | Chocolate                 | 120565           |                     | 1.09                 |
|                                         | Consumer goods      | Building materials and eq | H2510            | Nails [seasonal m   | 0.05                 |
|                                         | Fashion T-Shirts 56 |                           | 565405 Beatles L | One Style L [exces  | 7.49                 |
| OK Save Cancel                          | <                   | T 011                     |                  | o o 1 1 1 1         | - ··· > `            |

#### Importing categories

## **Configuring Orders-to-receive Information**

To get in-transition information imported, do the following:

- 1. Go to the **Orders to receive** tab.
- 2. Select the Excel sheet that contains the information using the **Sheet** control.
- 3. Set the meaning of the columns.

| Transactional data con | nection          |                   |                   |                |                   |  |
|------------------------|------------------|-------------------|-------------------|----------------|-------------------|--|
| CSV delimiter          | , ~              | Transactions      | Item info Order   | Orders to ship | Bill of materials |  |
| Number of header rows  | 1                | Sheet #3: Orders  | to receive $\sim$ |                |                   |  |
| Group timestamps by    | Month $\sim$     | Item code         | Delivery date     | Qt             |                   |  |
| starting from          | 1 ≑              | ltem code 🛛 👻     | Location 🔍        | Delivery date  | -                 |  |
| Compose date from None | e ~              | 565405 Beatles L  | 2017-01-15        | 600            |                   |  |
| Unite locations into a | single inventory | 565405 Beatles M  | 2017-01-01        | 300            |                   |  |
|                        |                  | 565405 Beatles M  | 2017-03-01        | 300            |                   |  |
|                        |                  | 565405 Beatles M  | 2017-02-01        | 300            |                   |  |
|                        |                  | 565405 Beatles S  | 2017-01-15        | 200            |                   |  |
| OK Sa                  | ve Cancel        | 565405 Beatles XL | 2017-01-15        | 200            |                   |  |

## **Configuring Orders-to-ship Information**

To get pending sales orders imported, do the following:

- 1. Go to the **Orders to ship** tab.
- 2. Select the Excel sheet that contains the information using the Sheet control.
- 3. Set the meaning of the columns.

| Transactional data connection — |                  |                   |                |                   |        |  |  |  |  |  |  |
|---------------------------------|------------------|-------------------|----------------|-------------------|--------|--|--|--|--|--|--|
| CSV delimiter                   |                  | Transactions      | Orders to ship | Bill of materials |        |  |  |  |  |  |  |
| Number of header rows           | 1                | Sheet #4: Orders  | to ship 🛛 🗸    |                   |        |  |  |  |  |  |  |
| Group timestamps by             | Month ~          | Item code         | Date           | Qt                |        |  |  |  |  |  |  |
| starting from                   | 1 ≑              | ltem code 🛛 👻     | Date 👻         | Qty to ship       | $\sim$ |  |  |  |  |  |  |
| Compose date from Non           | e v              | 565405 Beatles L  | 2017-01-15     | 4                 |        |  |  |  |  |  |  |
| Unite locations into a          | single inventory | 565405 Beatles M  | 2017-01-01     | 7                 |        |  |  |  |  |  |  |
|                                 |                  | 565405 Beatles M  | 2017-03-01     | 10                |        |  |  |  |  |  |  |
|                                 |                  | 565405 Beatles M  | 2017-02-01     | 30                |        |  |  |  |  |  |  |
|                                 |                  | 565405 Beatles S  | 2017-01-15     | 10                |        |  |  |  |  |  |  |
| OK Sa                           | ve Cancel        | 565405 Beatles XL | 2017-01-15     | 2                 |        |  |  |  |  |  |  |

### **Configuring Bill of Materials**

To get the bill of materials imported, do the following:

- 1. Go to the **Bill of materials** tab.
- 2. Select the Excel sheet that contains the information using the **Sheet** control.
- 3. Set the meaning of the columns.

| Transactional data connection — |                                                           |                               |                      |                 |                   |  |  |  |  |  |  |
|---------------------------------|-----------------------------------------------------------|-------------------------------|----------------------|-----------------|-------------------|--|--|--|--|--|--|
| CSV <u>d</u> elimiter           | , Transactions Item info Orders to receive Orders to ship |                               |                      |                 | Bill of materials |  |  |  |  |  |  |
| Number of header rows           | 1                                                         | Sheet #5: Bill of materials ∨ |                      |                 |                   |  |  |  |  |  |  |
| Group timestamps by             | Month ~                                                   | Assembled item's code         | Qty                  | Material code   |                   |  |  |  |  |  |  |
| starting from                   | 1 ≑                                                       | Finished good's code          | Material qty/batch 🔻 | Material's code | *                 |  |  |  |  |  |  |
| Compose date from None          | e ~                                                       | 1866-MB                       | 200                  | 1866-MB-RO      |                   |  |  |  |  |  |  |
| Unite locations into a          | single inventory                                          | 1866-MB                       | 50                   | 1866-MB-TWG     |                   |  |  |  |  |  |  |
|                                 |                                                           | 1866-MB                       | 100                  | 1866-MB-WB      |                   |  |  |  |  |  |  |
|                                 |                                                           | 1866-MB                       | 50                   | 1866-MB-OB      |                   |  |  |  |  |  |  |
|                                 |                                                           | 1866-MB                       | 50                   | 1866-MB-R       |                   |  |  |  |  |  |  |
| OK Sa                           | ve Cancel                                                 | 1866-MB                       | 50                   | 1866-MB-CW      |                   |  |  |  |  |  |  |

### **Configuring Information on Promotions**

To get information on your promotions imported, do the following:

- 1. Go to the **Promotions** tab.
- 2. Select the Excel sheet containing promotions using the **Sheet** control.
- 3. Set the meaning of the columns.

| Transactional data connection – |                    |        |                                                           |                                    |                   |            |          |          |                   |  |        | × |
|---------------------------------|--------------------|--------|-----------------------------------------------------------|------------------------------------|-------------------|------------|----------|----------|-------------------|--|--------|---|
| CSV <u>d</u> elimiter           | ,                  | $\sim$ | Transactions Item info Orders to receive Orders to ship E |                                    |                   |            |          | Bill o   | Bill of materials |  | otions |   |
| Number of header rows           | þ                  | -      | Sheet #4: Prom                                            | iotions ${\scriptstyle\checkmark}$ |                   |            |          |          |                   |  |        |   |
| Group timestamps by             | Week               | $\sim$ | item_code                                                 | Start                              | Start Date End Da |            | End Date |          | : %               |  |        |   |
| starting from                   | Monday             | ~      | ltem code                                                 | Start date                         | •                 | End date   | v        | Discount | v                 |  |        |   |
| Compose date from Non           | ie                 | $\sim$ | 456325                                                    | 2018-12-                           | 02                | 2018-12-08 |          | 0.3      |                   |  |        |   |
| Unite locations into a          | a single inventory |        | 1000513                                                   | 2018-12-                           | 02                | 2018-12-08 |          | 0.3      |                   |  |        |   |
|                                 |                    |        | 10510DH                                                   | 2018-12-                           | 02                | 2018-12-08 |          | 0.3      |                   |  |        |   |
|                                 |                    |        | 456325                                                    | 2018-12-                           | 09                | 2018-12-15 |          | 0.4      |                   |  |        |   |
|                                 |                    |        | 1000513                                                   | 2018-12-                           | 09                | 2018-12-15 |          | 0.4      |                   |  |        |   |
|                                 |                    |        | 10510DH                                                   | 2018-12-                           | 09                | 2018-12-15 |          | 0.4      |                   |  |        |   |
|                                 |                    |        | 456325                                                    | 2018-12-                           | 16                | 2018-12-22 |          | 0.5      |                   |  |        |   |
|                                 |                    |        | 1000513                                                   | 2018-12-                           | 16                | 2018-12-22 |          | 0.5      |                   |  |        |   |
|                                 |                    |        | 10510DH                                                   | 2018-12-                           | 16                | 2018-12-22 |          | 0.5      |                   |  |        |   |
|                                 |                    |        | 456325                                                    | 2019-01-                           | 20                | 2019-01-26 |          | 0.42     |                   |  |        |   |
|                                 |                    |        | 456325                                                    | 2019-01-                           | 27                | 2019-02-02 |          | 0.3      | 0.3               |  |        |   |
| OK Sa                           | ave Cance          | el     | 456325                                                    | 2019-02-                           | 03                | 2019-02-09 |          | 0.55     |                   |  |        |   |

## **Configuring Batches Information**

To import batches information, do the following:

- 1. Go to the **Batches** tab.
- 2. Select the Excel sheet containing batches information using the **Sheet** control.
- 3. Set the meaning of the columns.

| Transactional data connec   | ction         |           |                     |            |                           |                 |            | _       |         | ×   |
|-----------------------------|---------------|-----------|---------------------|------------|---------------------------|-----------------|------------|---------|---------|-----|
| CSV <u>d</u> elimiter       | ,             | o receive | o receive Orders to |            | to ship Bill of materials |                 | Promotions |         | Batches | • > |
| Number of header rows 1     | -             | Sheet #6  | : Batche            | s          | $\sim$                    |                 |            |         |         |     |
| Group timestamps by Mo      | onth <u> </u> | Item co   | ode                 | Batch code |                           | Expiration date |            | On hand |         | ^   |
| starting from               | 1 🜩           | ltem code | $\nabla$            | Batch co   | de 🔍                      | Expiration      | n date     | On han  | nd ~    | •   |
| Compose date from None      | ~             | B05465-R  |                     | 349932     |                           | 2017-06-0       | 04         | 722     |         |     |
| Unite locations into a sing | 50046         |           | 558420              |            | 2017-09-03                |                 | 141        |         |         |     |
|                             | 05-T48        |           | 442958              |            | 2017-11-01                |                 | 722        |         |         |     |
|                             |               | 46689-PC  |                     | 497538     |                           | 2017-08-2       | 24         | 90      |         |     |
|                             |               | C1020     |                     | 153394     |                           | 2017-10-        | 12         | 15      |         |     |
|                             |               | 002661-1  |                     | 469472     |                           | 2017-05-2       | 22         | 46      |         |     |
|                             |               | 1866-MB   |                     | 406883     |                           | 2017-07-0       | 07         | 30      |         |     |
|                             |               | 562156-01 |                     | 109954     |                           | 2017-06-        | 14         | 1       |         |     |
| OK Save                     | Cancel        | L2010     |                     | 119438     |                           | 2018-02-0       | 02         | 54      |         | ~   |

#### Next: Databases

#### Download PDF

From: https://gmdhsoftware.com/documentation-sl/ - **GMDH Streamline Docs** 

Permanent link: https://gmdhsoftware.com/documentation-sl/order-list-connection

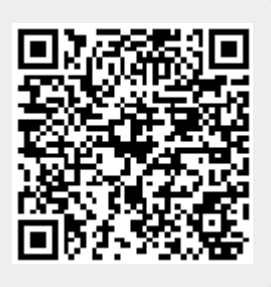

Last update: 2023/03/01 09:23